# もくじ

| もくじ                     | 1 |
|-------------------------|---|
| トーコと遊ぼう! DynaBook 快適活用術 | 5 |
| はじめに                    |   |
| DynaBook でやりたいことを探そう!   |   |

#### 

#### 

- 1 DVD-Video を観る (マルチドライブモデルのみ) .... 68
- 2 デジタルカメラの写真を編集/整理する........76

| 3章 | お役立ちソフトを使おう     |     |
|----|-----------------|-----|
| 1  | 電車の運賃や最短ルートを調べる |     |
| 2  | 地図を見る           | 93  |
| З  | 家計簿をつける         | 98  |
| 4  | 年賀状や暑中見舞いを作る    | 101 |
| 5  | スケジュールを管理する     | 111 |
| 6  | 国語/英和/和英辞典を使う   | 117 |
| 7  | ホームページを翻訳する     | 120 |
| 8  | 案内状や報告書を作る      | 124 |
| 9  | 表やグラフを作る        | 130 |
| 10 | PDF ファイルを見る     |     |

#### |4章 声で入力する/パソコンがしゃべる .... 143|

| 1 | LaLaVoice とは       | 144 |
|---|--------------------|-----|
| 2 | 声で文章を入力する/文章を読み上げる | 146 |

- 3 声でパソコンを操作する...... 150
- 4 ホームページを読み上げる ...... 154
- 5 アシスタント機能を使う......156
- 6 Word / Excel / Outlook で読み上げ機能を使う… 169
- 7 読み上げキャラクタを編集する ...... 176

#### 

- 1 ウイルスチェックをする...... 180
- 3 パソコンの情報を見る/状態を診断する…… 192
- 4 Windows 起動ディスクを作成する ...... 196

#### 6章 アプリケーションを追加する/削除する... 201

| 1 | インストールとは?               | 202  |
|---|-------------------------|------|
| 2 | アプリケーションを追加 (インストール) する | .203 |

3 アプリケーションを削除 (アンインストール) する ... 205

| 付録 |                  | 207 |
|----|------------------|-----|
| 1  | アプリケーションのお問い合わせ先 | 208 |
| 2  | プロバイダのお問い合わせ先    | 214 |
| さく | くいん              | 220 |

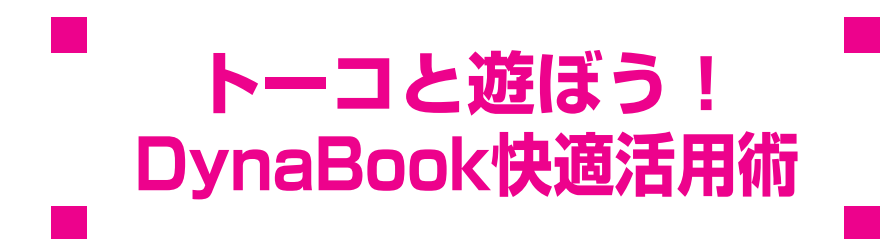

DynaBookへようこそ! あなたのパソコンライフは充実していますか? 私はDynaBookのナビゲーター "東芝トーコ"です。 ここではトーコをはじめ、トーコの家族と仲間たちが DynaBookを使った素敵な生活空間を演出するヒントを提供します。 これらのシチュエーションを参考に素敵な DynaBook Lifeを楽しんでください。 DynaBookがあなたの大切なパートナーになること間違いなしです。 では私たちとDynaBook快適空間に突入しましょう!

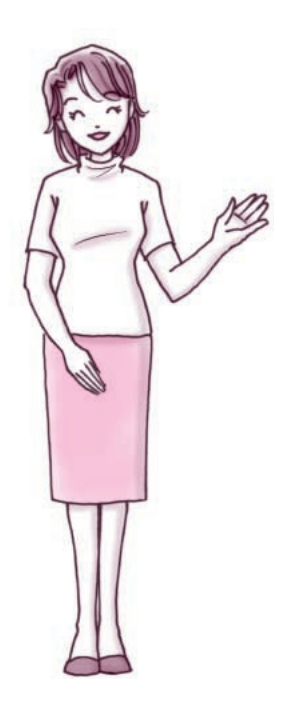

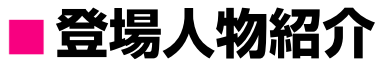

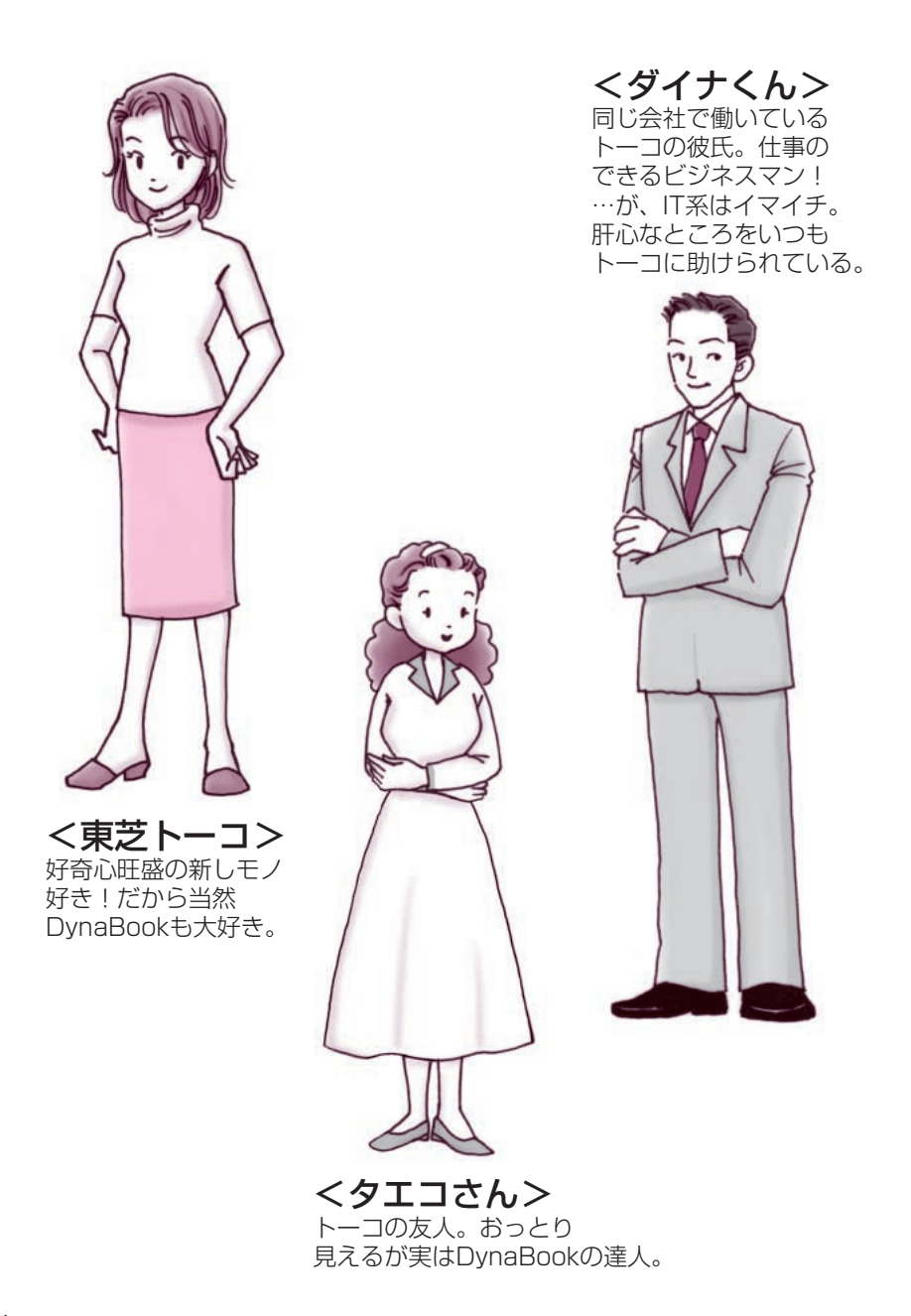

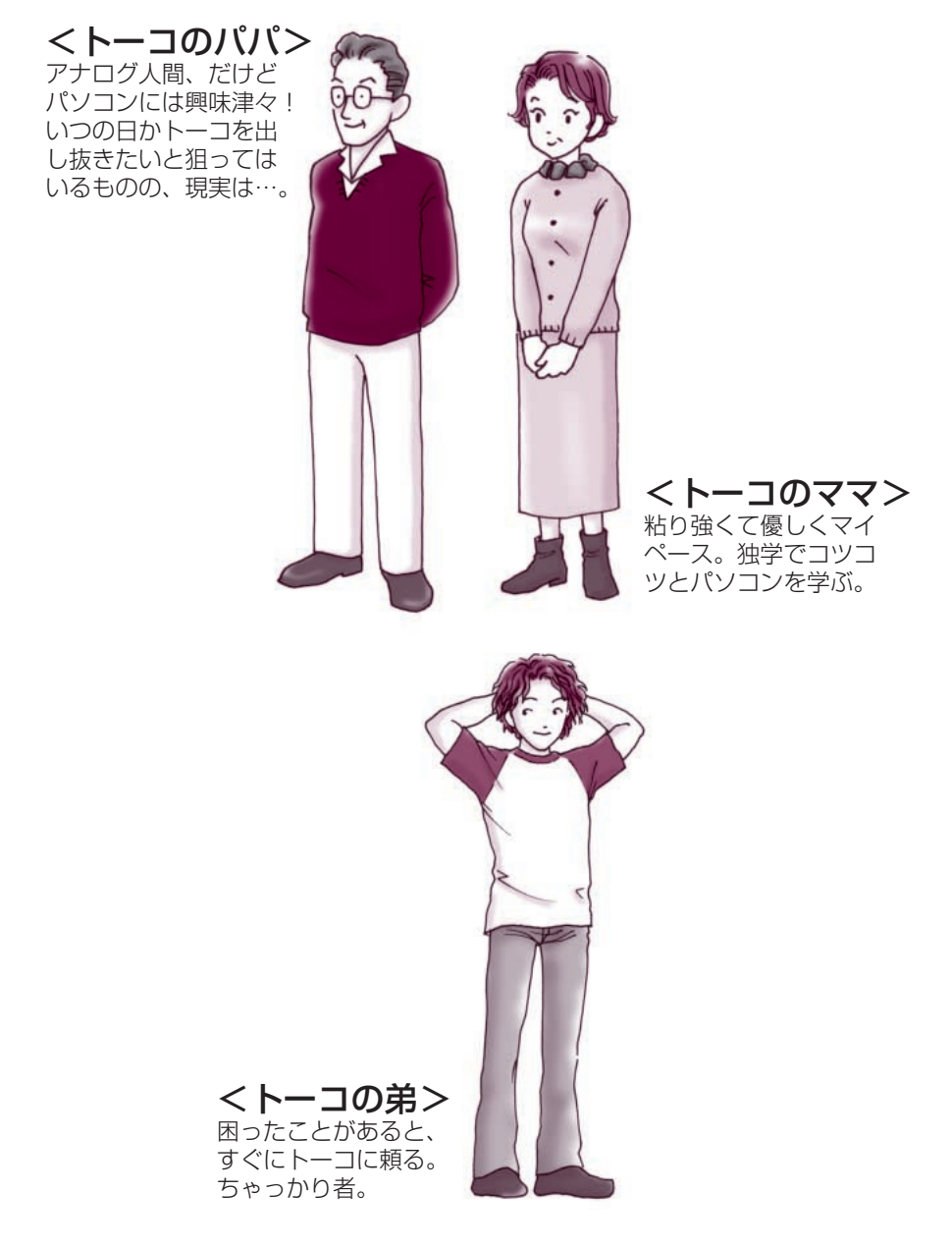

## ■ ブロードバンドで快適!インターネットライフ

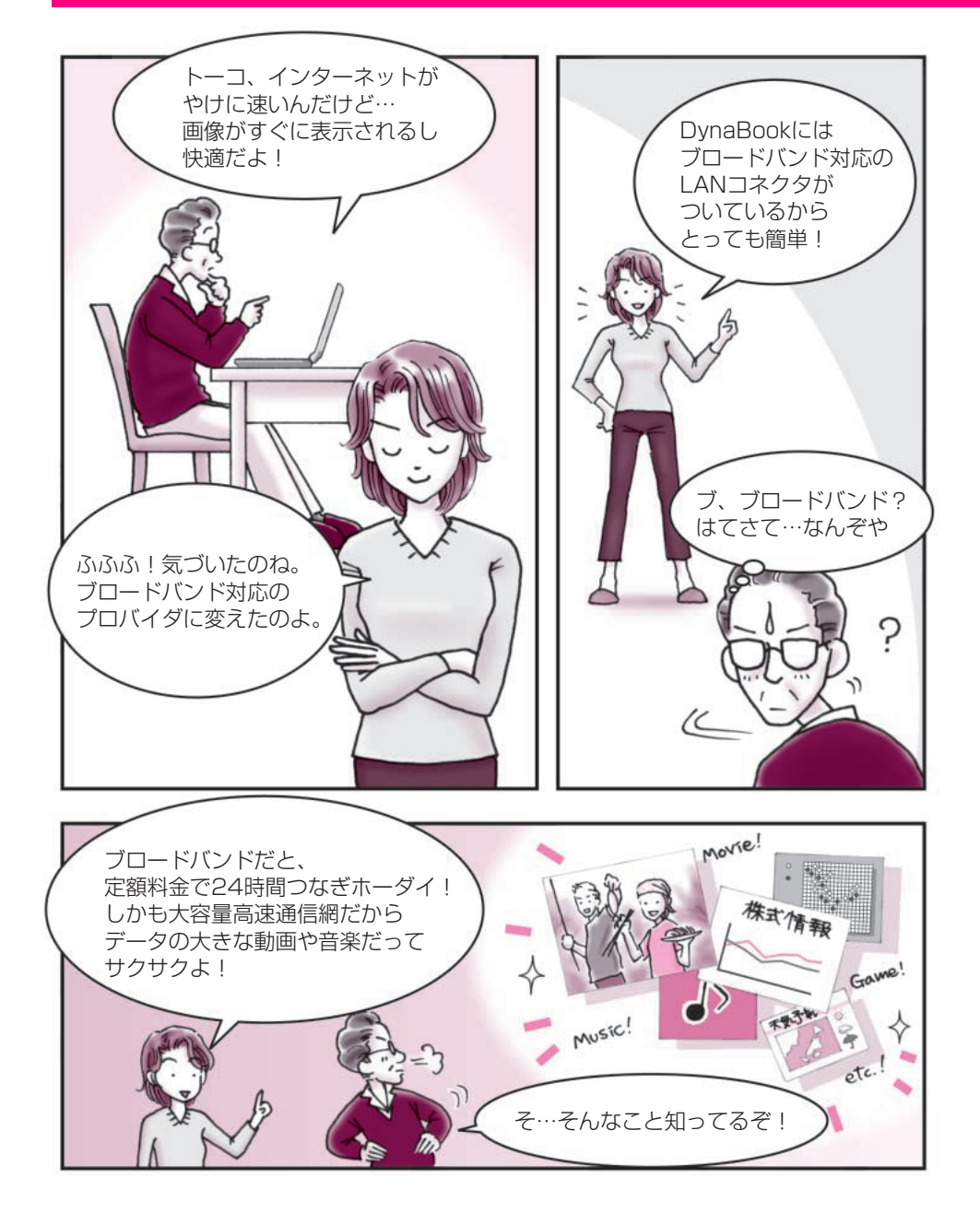

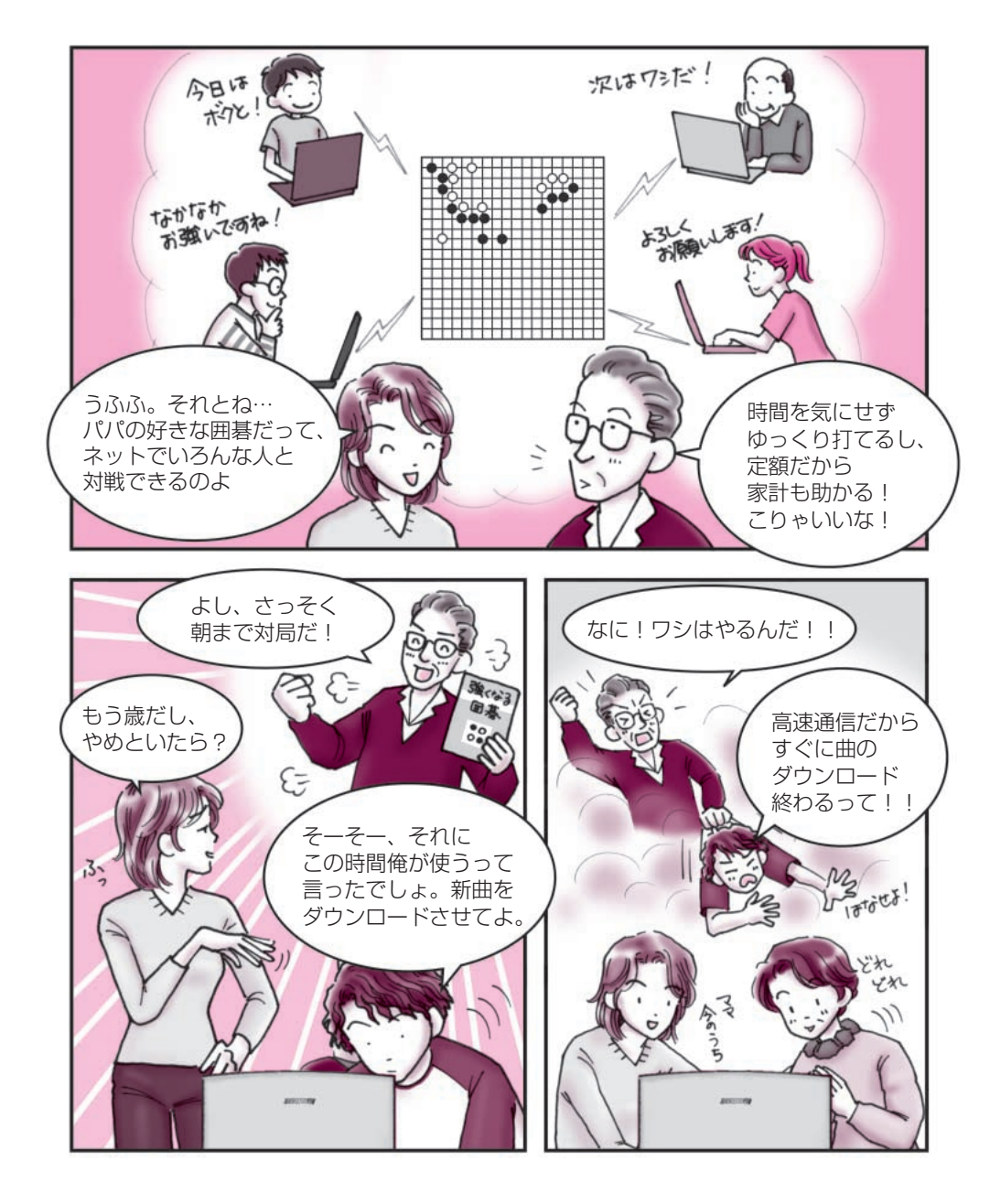

## ■ ブロードバンドで快適! インターネットライフ

Internet Explorer つ『基本をマスター5章1 Internet Explorer の使いかた』 フレッシュアイ つ『基本をマスター5章2 簡単にホームページに接続する』

●ブロードバント対応のLAN コネクタでインターネットがさらに快適!●

ブロードバンドの環境でインターネットを楽しんだことありますか? インターネットライブやネット対戦ゲーム、音楽のダウンロードなど 普通の電話回線用モデムだとちょっと大変だけど ブロードバンドだと、とっても快適! あなたも挑戦してみませんか?

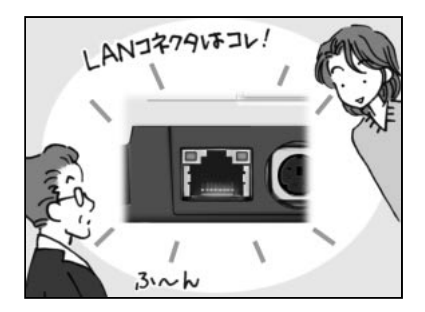

- パ パ:トーコ、ブロードバンドに するのって本当に簡単な のか?
- トーコ:うん!

DynaBookには、ブロード バンド対応 LAN コネクタ が付いているからとって も簡単なのよ! ブロードバンド対応のプ ロバイダと契約して専用 機器を接続すれば OK よ。

パ パ:なるほど、これが大容量・ 高速通信ができる LAN コ ネクタなんだ。

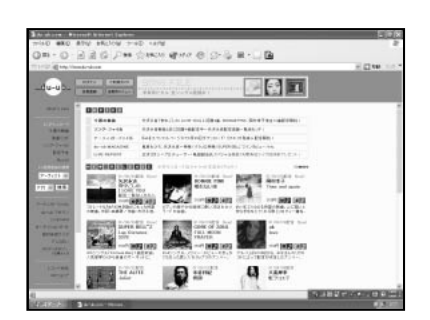

- 弟 : さてと、これから新曲をダ ウンロードしようっと。
   …あれれ、どうするんだっ け~?姉ちゃん、お願い教 えて。
- トーコ: ふ~。音楽サイト《du-ub》 にアクセスして、好きな曲 を選択するだけよ、覚えて ね。
- 弟 :そうだった、本当に簡単だ ね!ダウンロードも早い し、ジャンルも豊富。これ はそうとう使えるよね!

沢山のホームページを見てまわるネットサーフィン…私は大好き! でも最近のホームページは、データの大きい画像や動画がとても多いですよね。

そんな中、注目を集めているのがブロードバンド! DynaBook には、ブロードバンド対応のLAN コネクタが付いているので 簡単にブロードバンドの環境を作れてしまうんです。

ブロードバンドにすると定額料金で常時接続、それに大容量高速通信だから 音楽や動画もサクサクっとダウンロードできるんです。 ネット対戦ゲームだって時間を気にせず楽しめちゃいますよ! それも世界中の人たちとね!

特にパパは、囲碁好きだからブロードバンドで存分に楽しんでほしいわ!

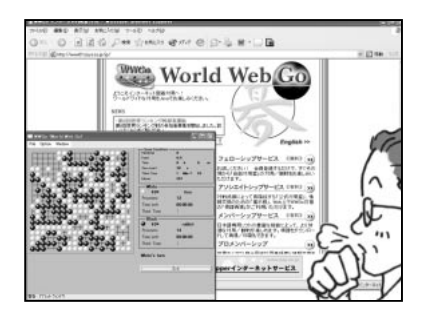

- パパ:よし!今度はパパの番だな。
- トーコ:《フレッシュアイ》で「対 戦ゲーム」-「囲碁」と検索 するだけで、対戦相手を見 つけられるわよ。
- パ パ:つなぎっぱんしでいいな んて、最高だなぁ! これなら囲碁に集中できる から絶対に勝てるぞ…!
- トーコ:常時接続だけで勝てると は思えないけどねぇ…。

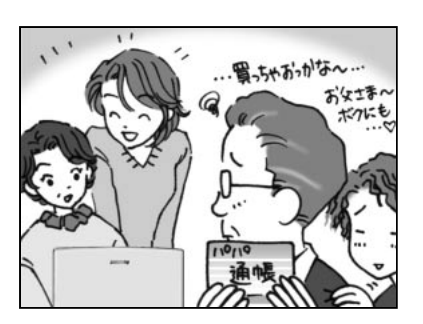

- マ マ:パパ、映画の予告を見たい んだけど…いいかしら?
- パ パ:そんなものまで見られる のか!
- トーコ:そうよ!ブロードバンド だから動画もサクサクな のよ!…で、悪いんだけど 私もちょっとだけイン ターネットラジオを聞き たいんだけど…。
- パ パ:う〜む。こうなったらパパ 専用の DynaBook を買う かな!
- \*インターネットに接続するには、設定が必要です。『まずはこれから』をご覧ください。

\*《フレッシュアイ》は検索サイトですので、ブラウザの Internet Explorer が起動します。

\*オンラインショッピングにはクレジットカードが必要な場合もあります。各サイトでご確認ください。 11

### ■新着メールをランプでチェック!!

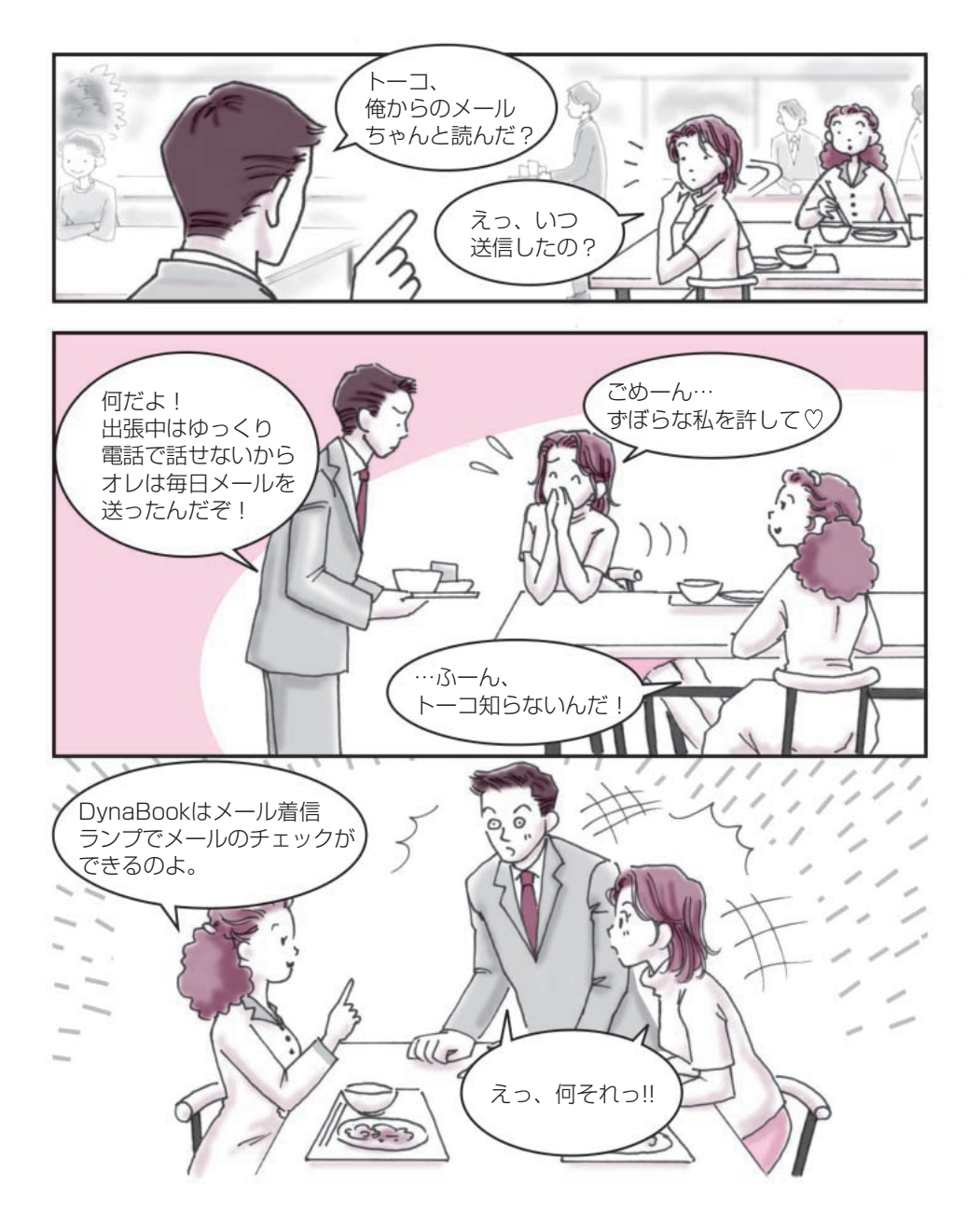

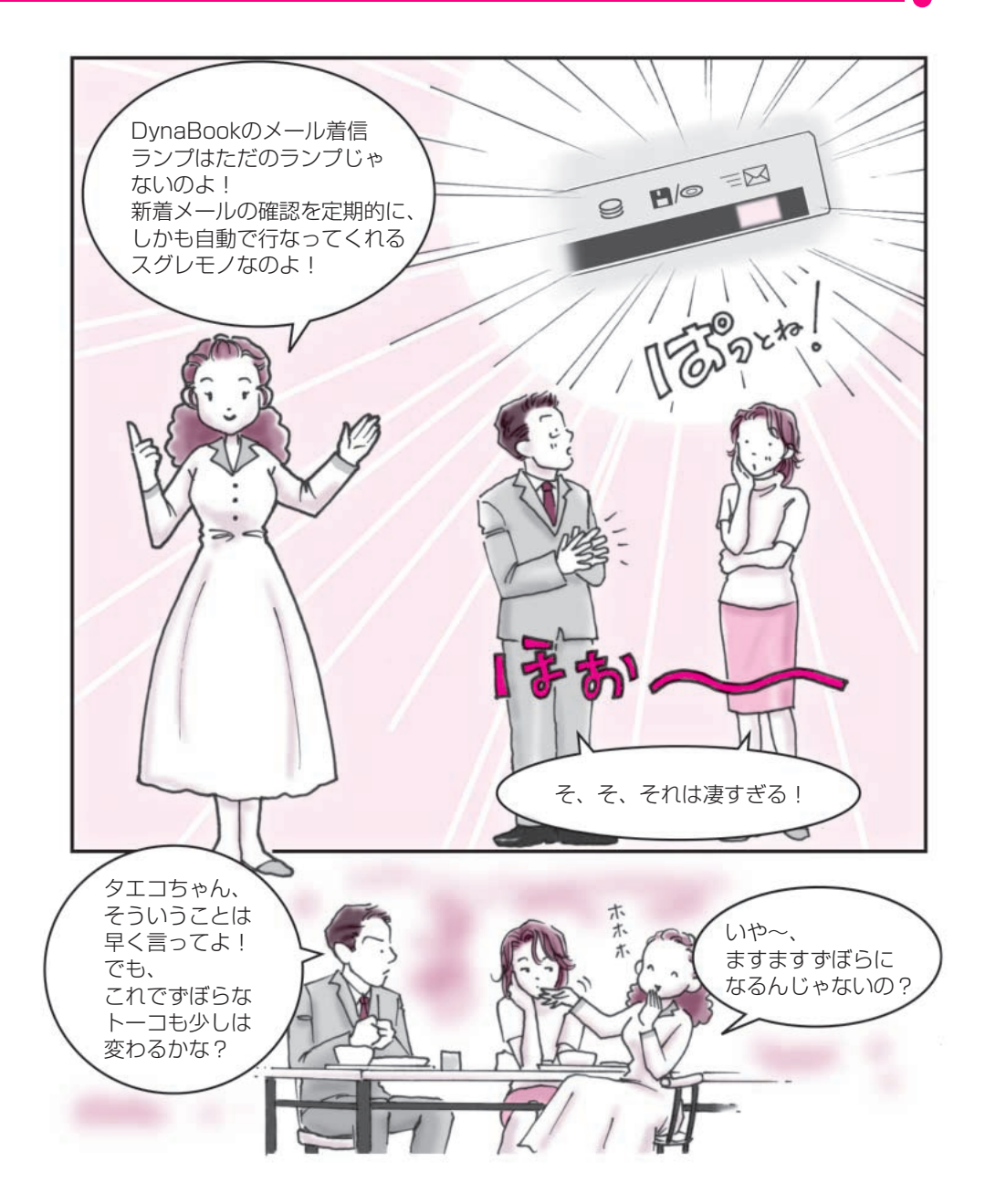

### ■新着メールをランプでチェック!!

新着メールチェックのスケジュール設定
 ○『基本をマスター 6章 5 新着メールをランプで確認する』

●メール着信ランプでメールの確認をしましょう!●

この設定をしておくと、自動的にメールが来たことを 教えてくれるので、トーコのような めんどくさがり屋さんにはぴったりです!

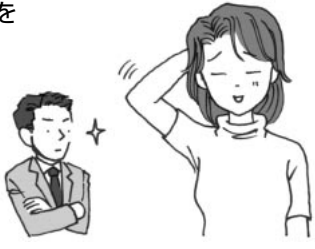

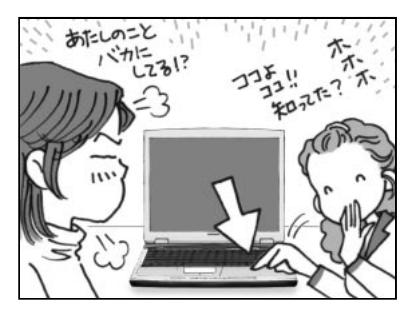

- タエコ:これがメール着信ランプよ。
- トーコ:それはわかってる。でも自 動チェックできるなんて、 知らなかったわ!
- ダイナ:…で、どうやって設定する の?

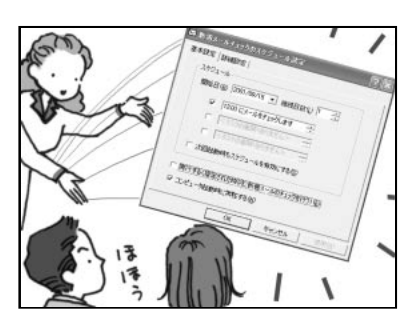

- タエコ:[コントロールパネル]か ら[新着メールチェックの スケジュール設定]を開い てね。
- ダイナ:おっ!なんかメールの確 認時間を設定するところ があるぞ!
- タエコ:そうそう、他にも設定する ところがあるんだけど、詳 しくは『基本をマスター』 のマニュアルを見てね!

メールってちょっと忙しいとなかなかチェックできないんですよね! トーコは少しずぼらなところがあるから メール仲間からいつも怒られっぱなしなんです。 でも、私も人のこと言えないのよね…へへへ。

…でも DynaBook ならそんな面倒なことをしなくても大丈夫!

定期的にしかも自動でプロバイダにアクセスして メールがきているか確認してくれるからとっても便利なんです。 さぁ!その秘密をこっそり教えちゃいましょう。

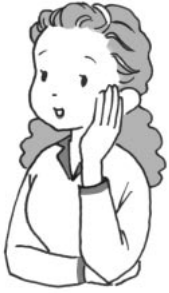

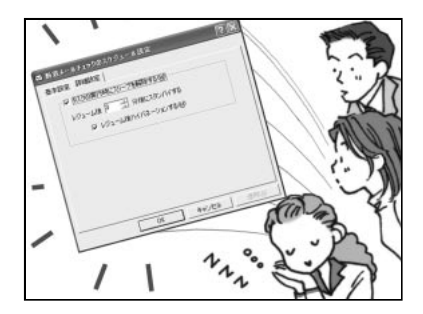

- タエコ:それから、この[詳細設定] で、夜中でも自動的にパソ コンが立ち上がってメー ルチェックをするってい うこともできるのよ!
- トーコ:ふ~ん、なるほど!メール チェックしたあとは自動 的にスタンバイの状態に なってくれるのね!

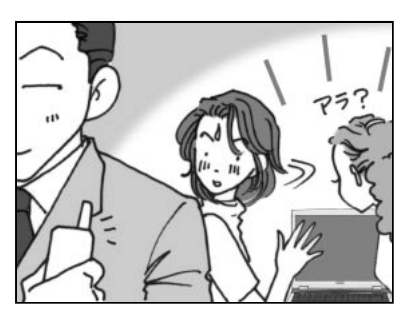

- トーコ:…あらなに、もうメッセー ジが… ダイナったらやること早 いわね!
- ダイナ:これからは見てないとは 言わせないぞぉ!
- タエコ:勝手にやってちょうだい!

#### ■できる営業報告書

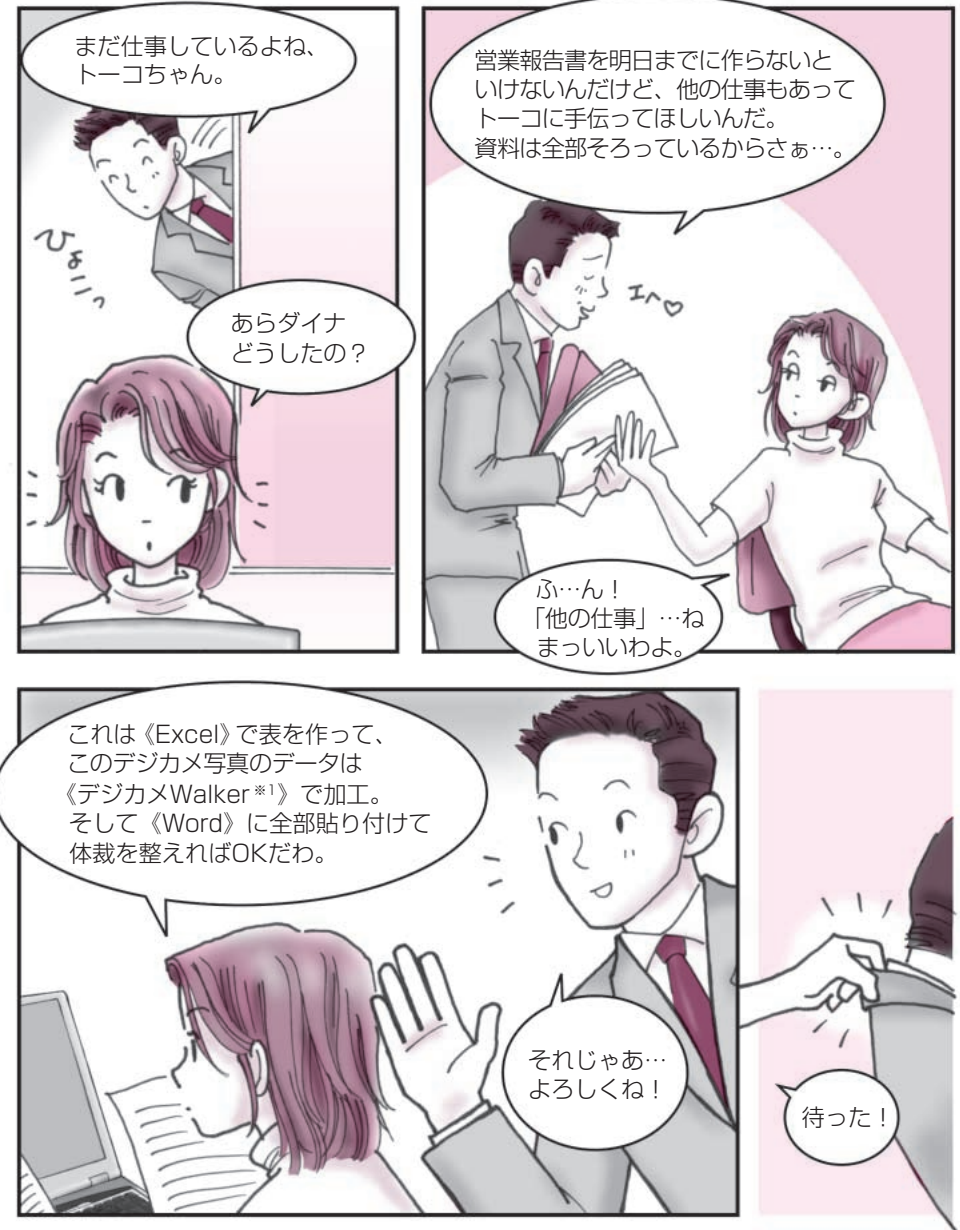

※1 デジカメ Walker: デジカメ Walker (Ulead iPhoto Express)

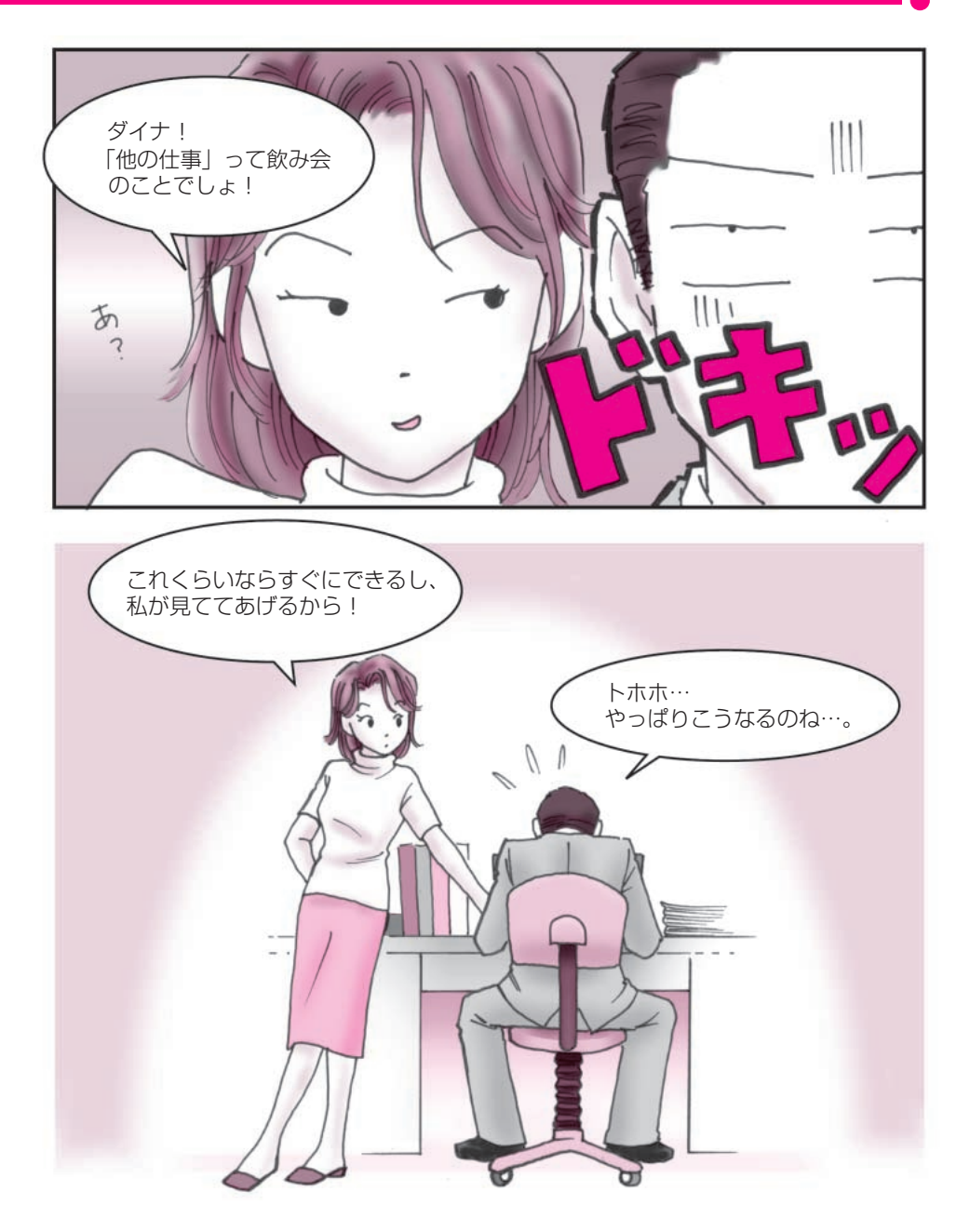

#### ■できる営業報告書

Word つ [3章 8 案内状や報告書を作る] デジカメ Walker \* 1 つ [2章 2 デジタルカメラの写真を編集/整理する] Excel つ [3章 9 表やグラフを作る]

●いろいろなアプリケーションを同時に使ってみましょう!●

いろいろなアプリケーションの得意なところを使う ことによって簡単にイメージどおりの作品を 作ることができるんです。

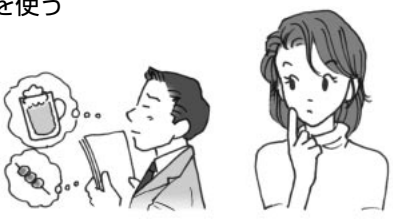

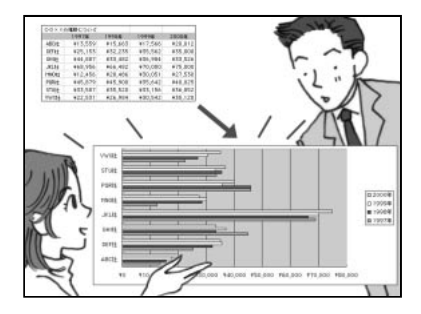

- トーコ:まず《Excel》で表を作り ましょう。縦軸と横軸を決 め、その資料をセルに合わ せて埋めていくの。あとは グラフのアイコンをクリッ クすると円グラフも棒グラ フも勝手に《Excel》が作っ てくれるのよ。
- ダイナ:す、凄い! じゃあ、これを文書にコ ピーアンドペーストすれ ばいいってことだね!

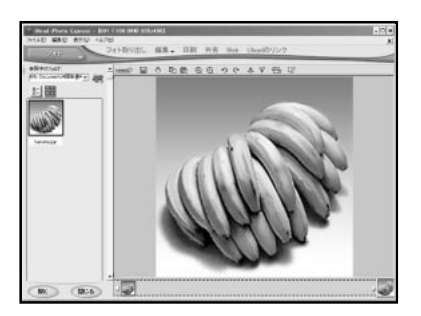

- トーコ:デジカメの写真はたいて い「JPEG」という形式で データ化されているから、 《デジカメWalker\*1》で開 くことができるのよ。
- ダイナ:じゃあ、ここでデジカメの 画像に文字なんかを入れ ることができるんだね。
- トーコ:分かってきたわね!いい 感じ!
- ダイナ:で、コピーアンドペースト、と。
- トーコ:ピンポーン!大正解。

※1 デジカメ Walker: デジカメ Walker (Ulead iPhoto Express)

会社の会議などでグラフや写真が文章の間にうまく収まっている かっこいい書類を目にしたことってありませんか? あれってホント見た目だけで得をしているような気がします。 でも、かっこいい書類をサササッと作成することができたら、 ダイナがよく言っている出世街道まっしぐらになるかもって 思っちゃいます。

…でも、DynaBookなら簡単!今すぐトライできるんです。

DynaBook には最初から必要なアプリケーションがすべてそろっているから、 今日から、かっこいい書類を作成することができるのよ! 私はこれから家族新聞を作るけどあなたは何を作る?

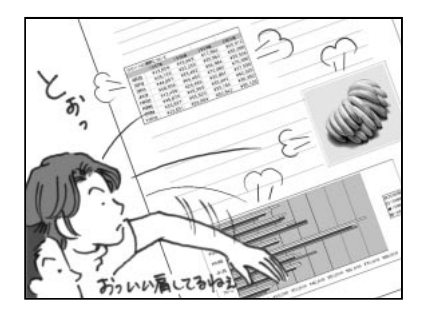

- トーコ:これが《Word》で作成した報告書ね。 それじゃ、ここに貼り付けていくわよ。まず、《Excel》 をデスクトップの前面に出してコピーするでしょ。 そして任意の部分にペー スト!
- ダイナ:お!簡単じゃん。そして画 像も同じようにすればい いんだね。
- トーコ:そのとおりよ!

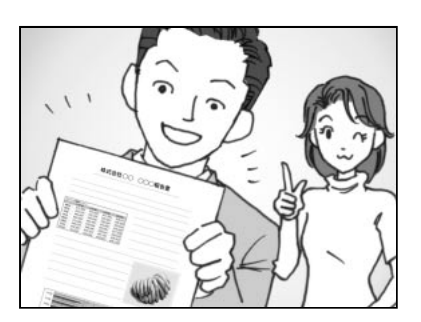

- ダイナ:素晴らしい!サンキュー!
- トーコ:簡単でしょ!
- ダイナ:ふふふ、この時間ならまだ 飲み会に間に合うな!
- トーコ:ダメだこりゃ。

\* アプリケーションによってはコピーアンドペーストができないものもあります。 \* また、他の方法で編集することもできます。各取扱説明書を参考にしてください。

### ■ オリジナル音楽 CD-R 作成術

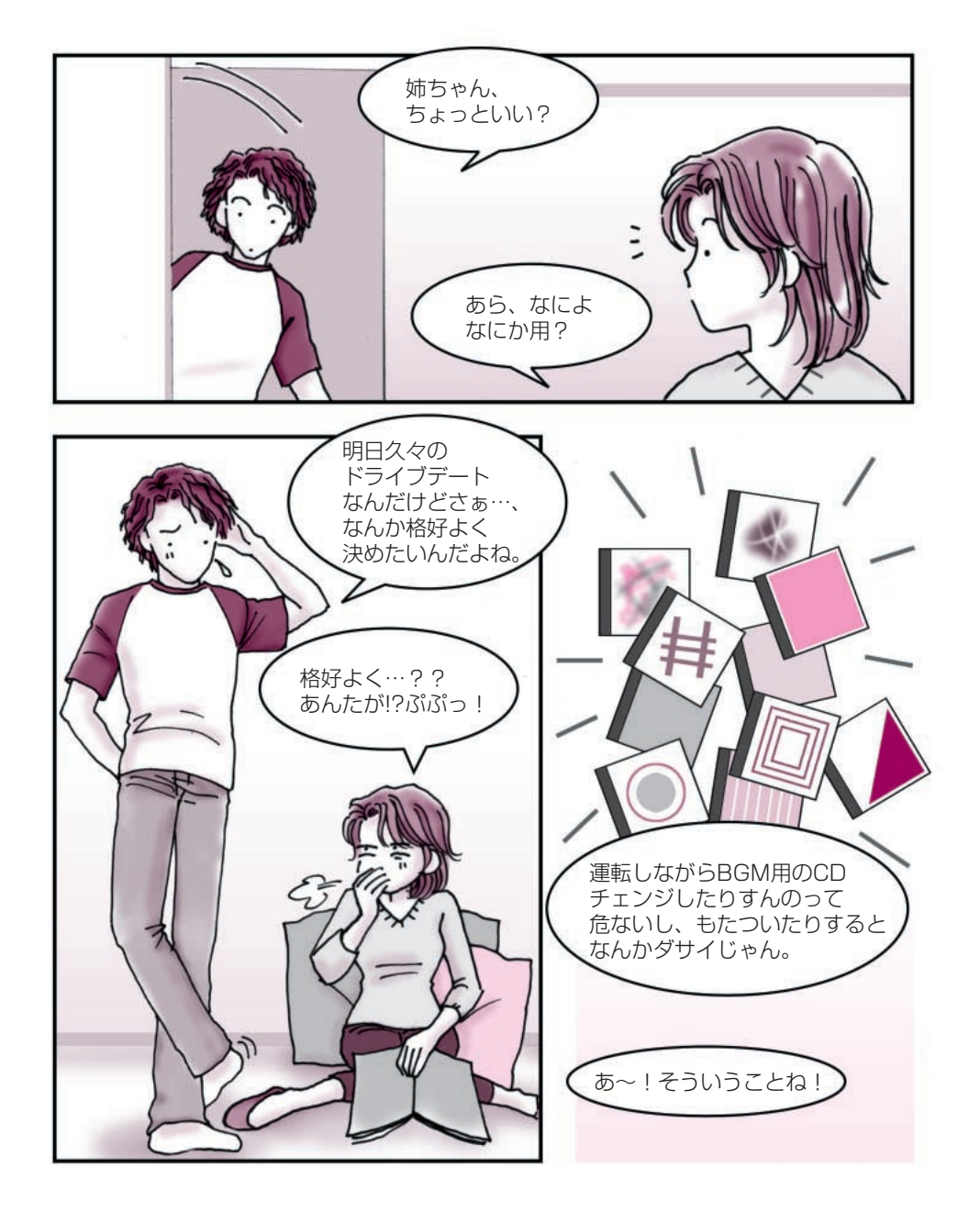

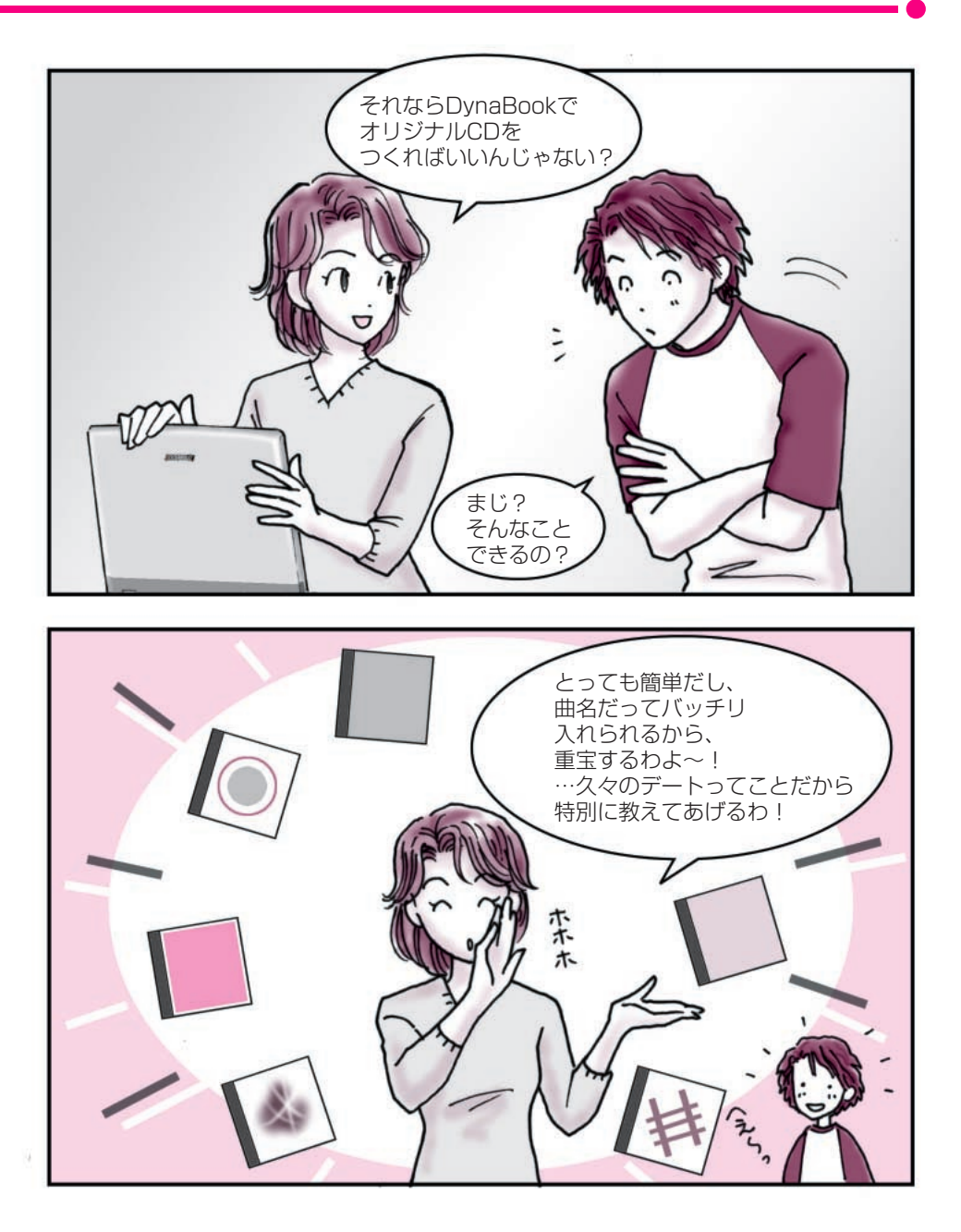

## ■オリジナル音楽 CD-R 作成術

#### ィージー シーディー クリエイター Easy CD Creator つ「1章3オリジナル音楽 CD を作る」

#### ● DynaBook であなただけの CD-R を作ってみませんか?●

自分専用のオリジナル音楽 CD が作れるってどう思いますか? 好きな曲だけが好きな順番で流れるなんて結構素敵ですよね! DynaBook なら簡単に作成できるので挑戦してみませんか?

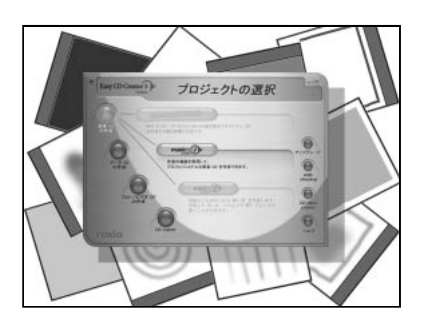

- トーコ:何枚の CD を編集したい の?
- 弟 : 20 枚だよ。
- トーコ:うわ!結構すごい数ね。し かもジャンルがバラバラ…。 でも DynaBook なら全然 大丈夫よ!

…まず、音楽CDをDyna Bookにセットして、CD のデータを《Easy CD Creator》に取り込みま しょ!

弟 :うーむ、なるほど…。

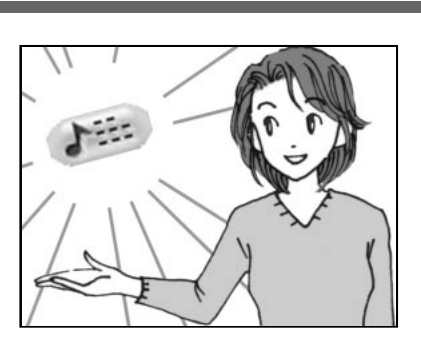

- 弟 : これで全部取り込んだよ。
- トーコ:それじゃあ、タイトルを入 れて、曲の順番を決めま しょうか。
- 弟 : えっ!!これ全部曲名打ち込 むの、すごい手間だぜ!!
- トーコ:誰が自分で入力しなさい、 って言った?こういう時は、 インターネットに接続。そ して《Easy CD Creator》 画面の[名前]ボタンをク リック!
- 弟 :…?おっすげぇ!自動的 に曲名が記入されていく!

あなたの家にも音楽 CD がありませんか? 弟は音楽好きだからたくさん持っているんですけど、その中でも好きな曲って 決まっていて、結局聴くのは一枚の CD の内 4 ~ 5 曲なんですよね。

私も音楽は大好きでよく聴くんです。 特に車の中で好きな音楽を聴くのって楽しいですよね! でも運転しながら、音楽 CD をチェンジするのは結構面倒…。

DynaBook なら、簡単にオリジナル音楽 CD-R を作ることができるんです。 これを作っておくと、とっても便利。CD の交換をしないで済むのに加えて、 自分の好きな曲だけ流れるから気持ちいいんです。

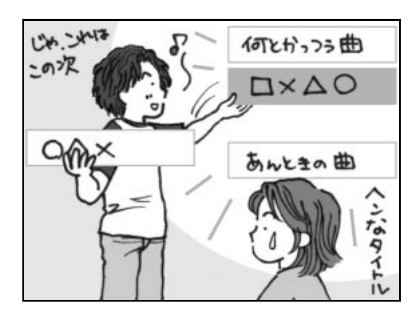

トーコ:[名前]ボタンでインター ネットの音楽データベース から曲名を簡単にゲット できるの!これで彼女に 「なんていう曲?」って突然 聞かれても、バッチリね! そして、ドラッグ&ドロッ プで曲を並び替えていけ ばいいのよ!

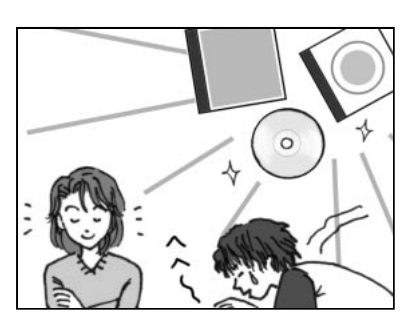

- トーコ:後はデータの入っていな い空のCD-Rにコピーすれ ばOKよ。
- 弟 :もう脱帽ですわ!

- 弟 :なんだも一、楽勝じゃん!
- \* 《Easy CD Creator》は付属のCD-ROMからのインストールが必要です。ご使用の際は「1章3オ リジナル音楽 CD を作る」をご覧ください。
- \*個人で楽しむ目的以外の、市販の音楽 CD の複製は法律で禁止されています。
- \* [名前] ボタンを使用するにはインターネットへの接続が必要です。また、曲名が検索できない音楽 CD もあります。

## ■ ホームビデオ & デジタルカメラ簡単管理術

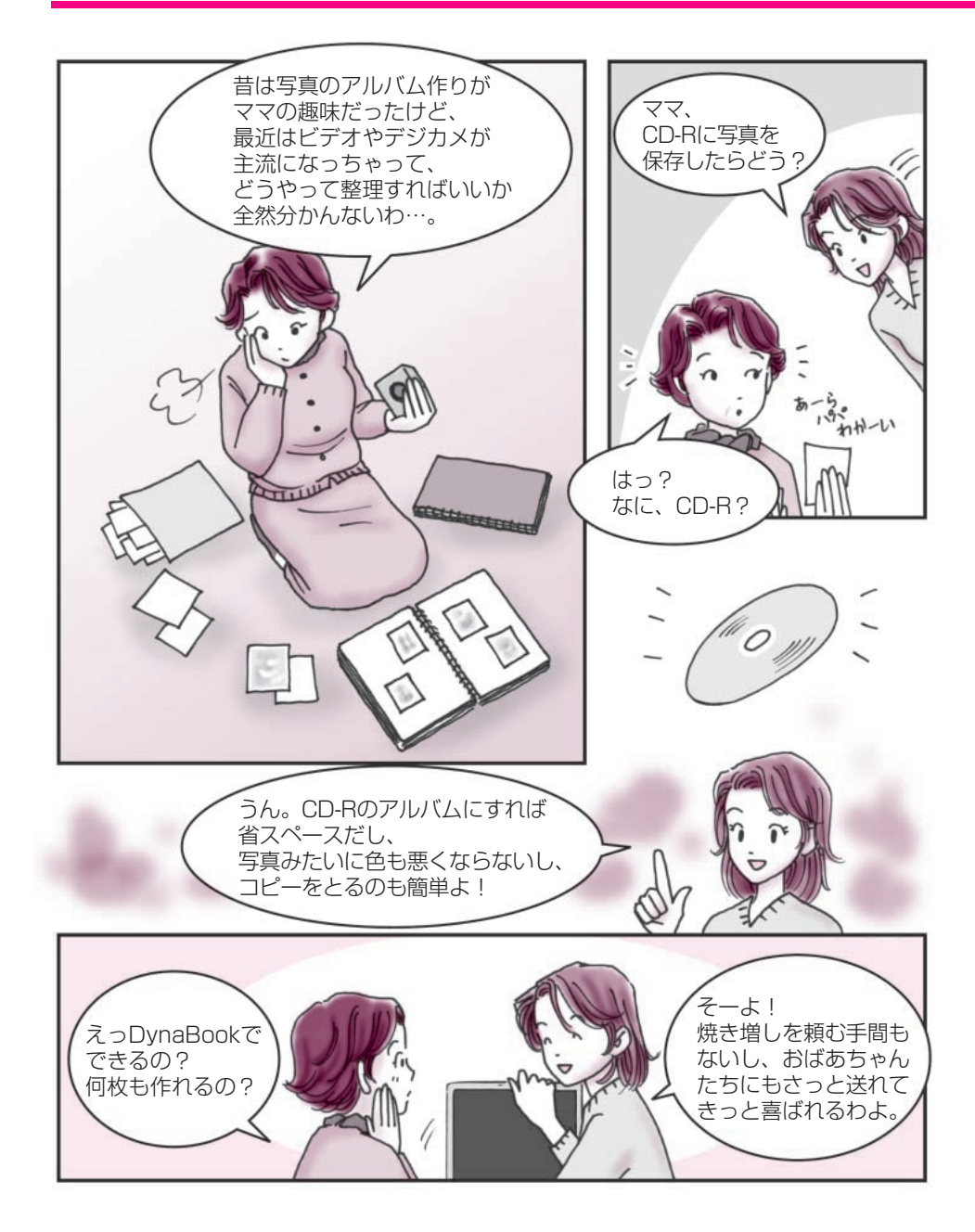

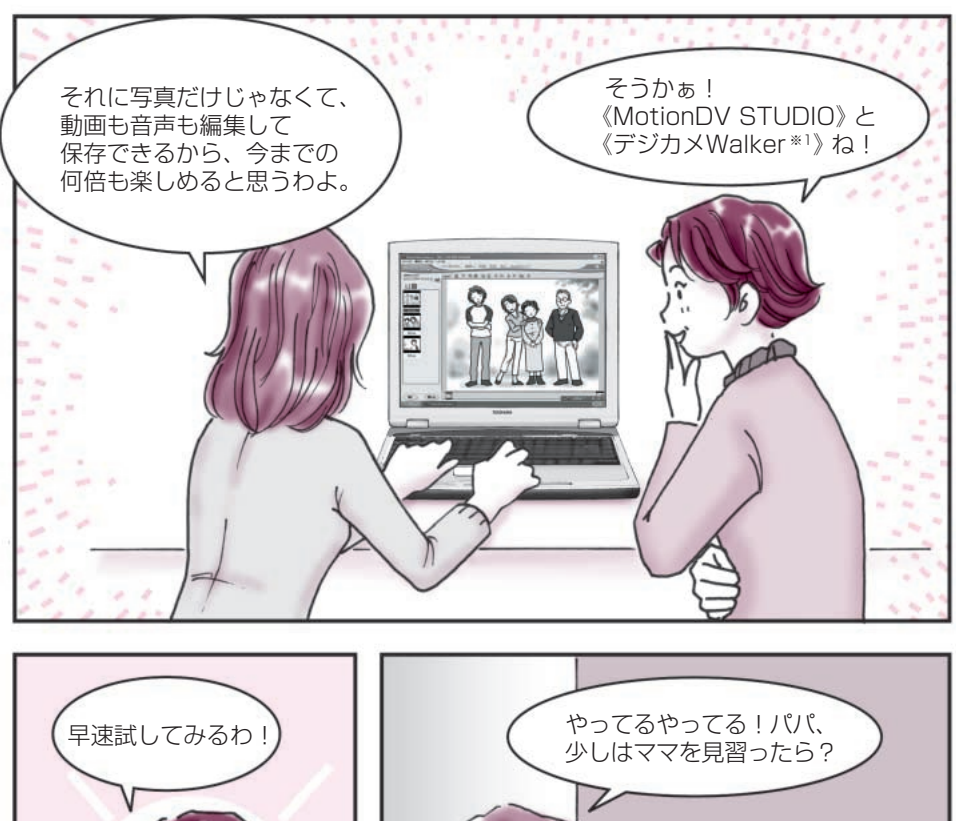

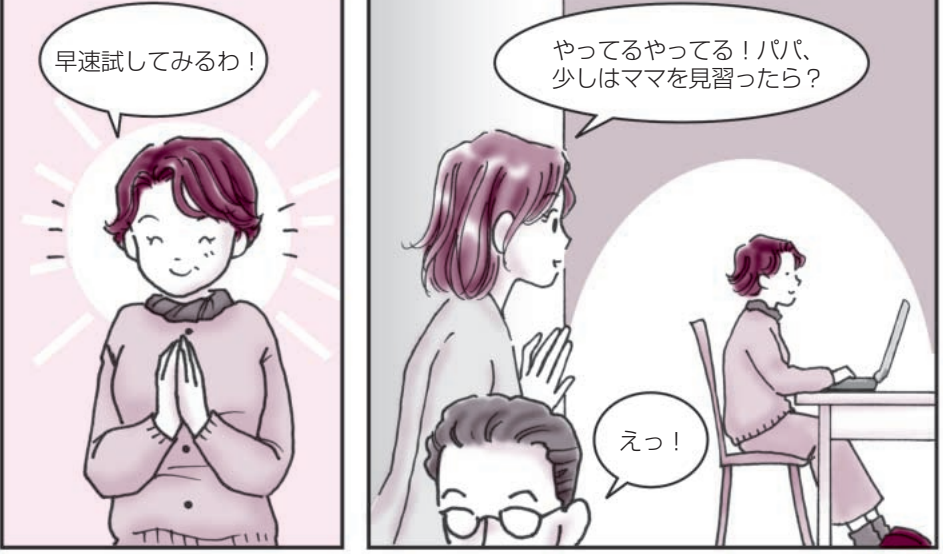

※1 デジカメ Walker: デジカメ Walker (Ulead iPhoto Express)

# ■ ホームビデオ&デジタルカメラ簡単管理術

<sup>モーション ディーブイ</sup> MotionDV STUDIO ⊃「2章 3 動画を編集する」 デジカメ Walker<sup>×1</sup> ⊃「2章 2 デジタルカメラの写真を編集/整理する」 <sup>イージー</sup> シーディー クリエイター Easy CD Creator

●あなただけの大切な思い出をデジタルで保存しましょう!●

せっかく撮ったデジタル画像やデジタル映像…。 キチンと整理をしておくと一生の思い出になります。 さぁ、私と一緒に始めましょう!

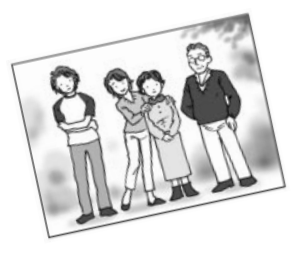

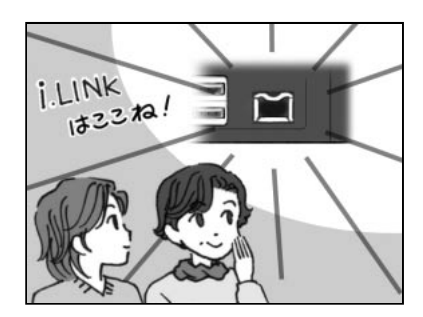

- マ マ:まずはデジタルビデオカメ ラを DynaBook につなげ ましょう。i.LINK対応だか らここに接続するのよね! で、《MotionDV STUDIO》 で映像を簡単に取り込め る、と!
- トーコ:あらママ、やることが早い わ!もう整理し始めてい るんだ。
- マ マ:うふふ!

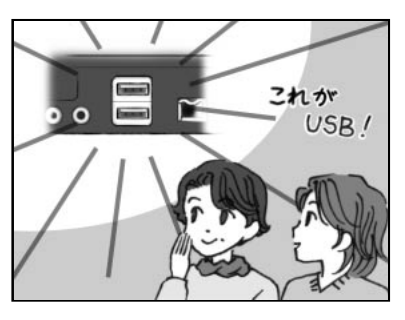

- マ マ:それからデジタルカメラ。
  DynaBookのUSBコネ
  クタに接続してデータを
  《デジカメWalker\*1》で読み込むわけね。
- トーコ:そうそう!その調子よ。

私がまだ小さかった頃は、フィルムで撮影するカメラが主流でデジカメなんて あまり見かけなかったけど、今やどこに行っても誰かしら持っているデジカメ、 そしてデジタルビデオカメラ…。

すごく便利で重宝するんだけど、紙焼きの写真のように気軽に見ることができな いから、ちゃんと整理をしておかないと結局ひきだしの奥で眠ってしまったま ま、なんてことありませんか?

…でも DynaBook なら簡単に整理できるんです! しかも CD-R などにデジタルのデータにしてまとめておけばとってもコンパクト。 デジタルビデオカメラの映像もデジカメの画像も一緒に整理できるから、見ると きもとってもラク!

さぁ、眠っている大切な思い出を美しいままに残しましょう!

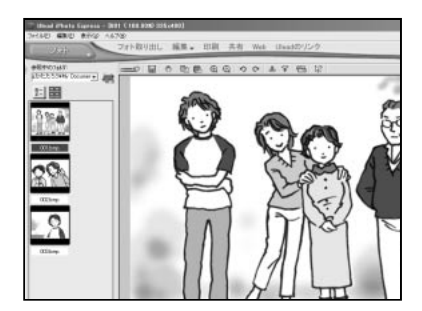

- マ マ:さてとアルバムには絶対 必要なことそれは…タイト ルと日付よね!…うーん? どうやればいいのかしら?
- トーコ:あら!やっと私の出番かし ら?ママ!そういうときは 《デジカメWalker\*1》を使 うと便利よ。デジカメの画 像の中に文字はもちろん 色付きで絵も描くことが できるのよ。
- マ マ:えっ!凄いわ。

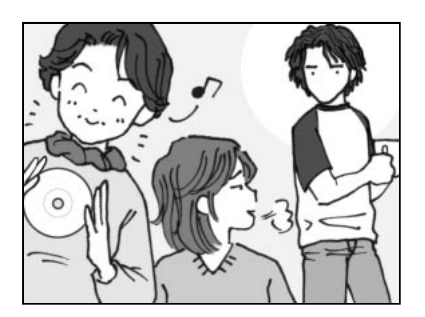

- マ マ:ふふふ!これで素材は全部 そろったわ!これをCD-R にコピーすればいいのよ ね。
- トーコ:そうよママ、ホント凄い! 物覚えがよくって!やっ ぱり私はママ似ね! …あんたはパパ似よね。
- 弟: …なに、突然…。
- ※ 1 デジカメ Walker: デジカメ Walker (Ulead iPhoto Express) \* デジタルビデオカメラは製品によって DynaBook に対応していないものがあります。

### ■ これであなたも海外モバイラー

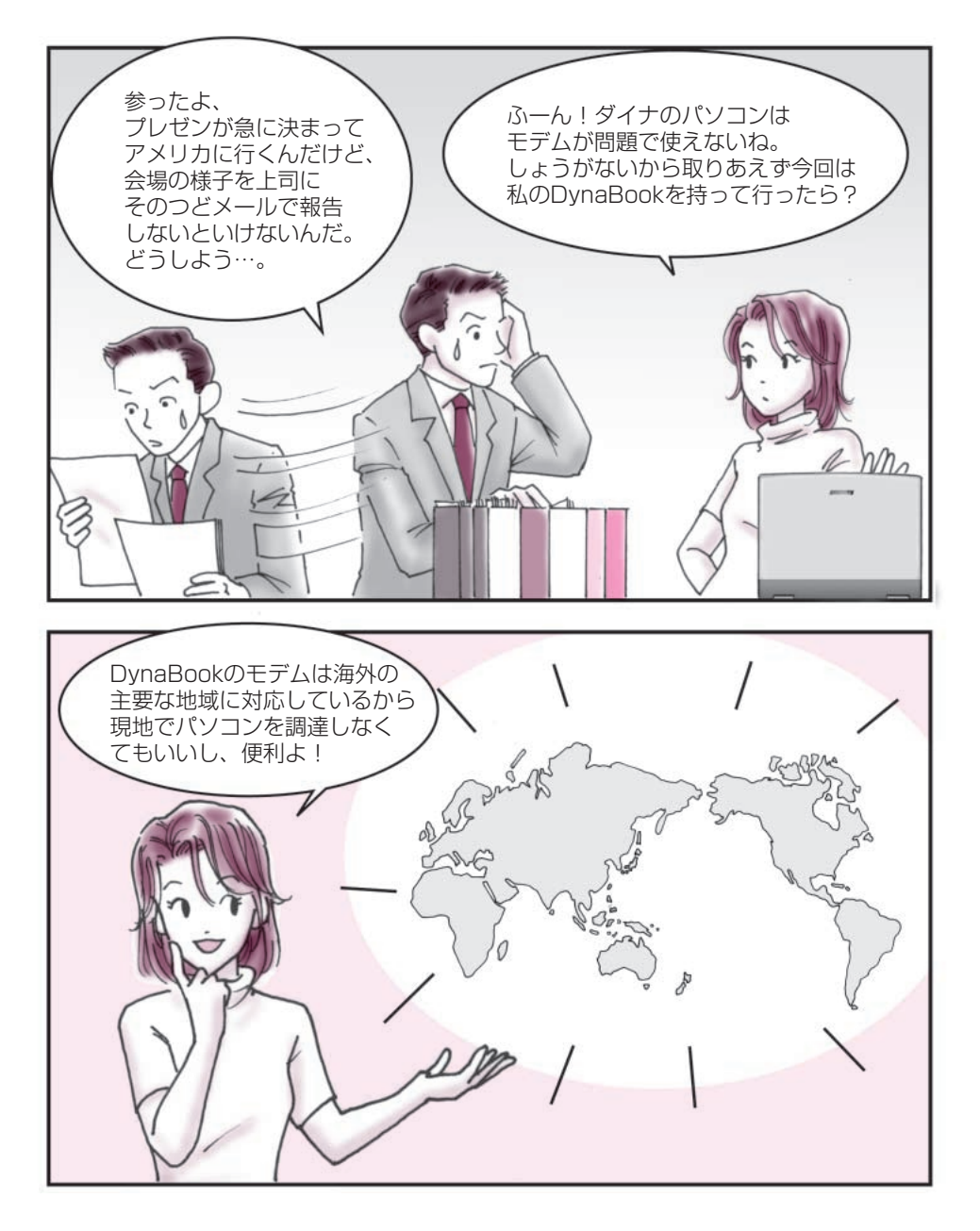

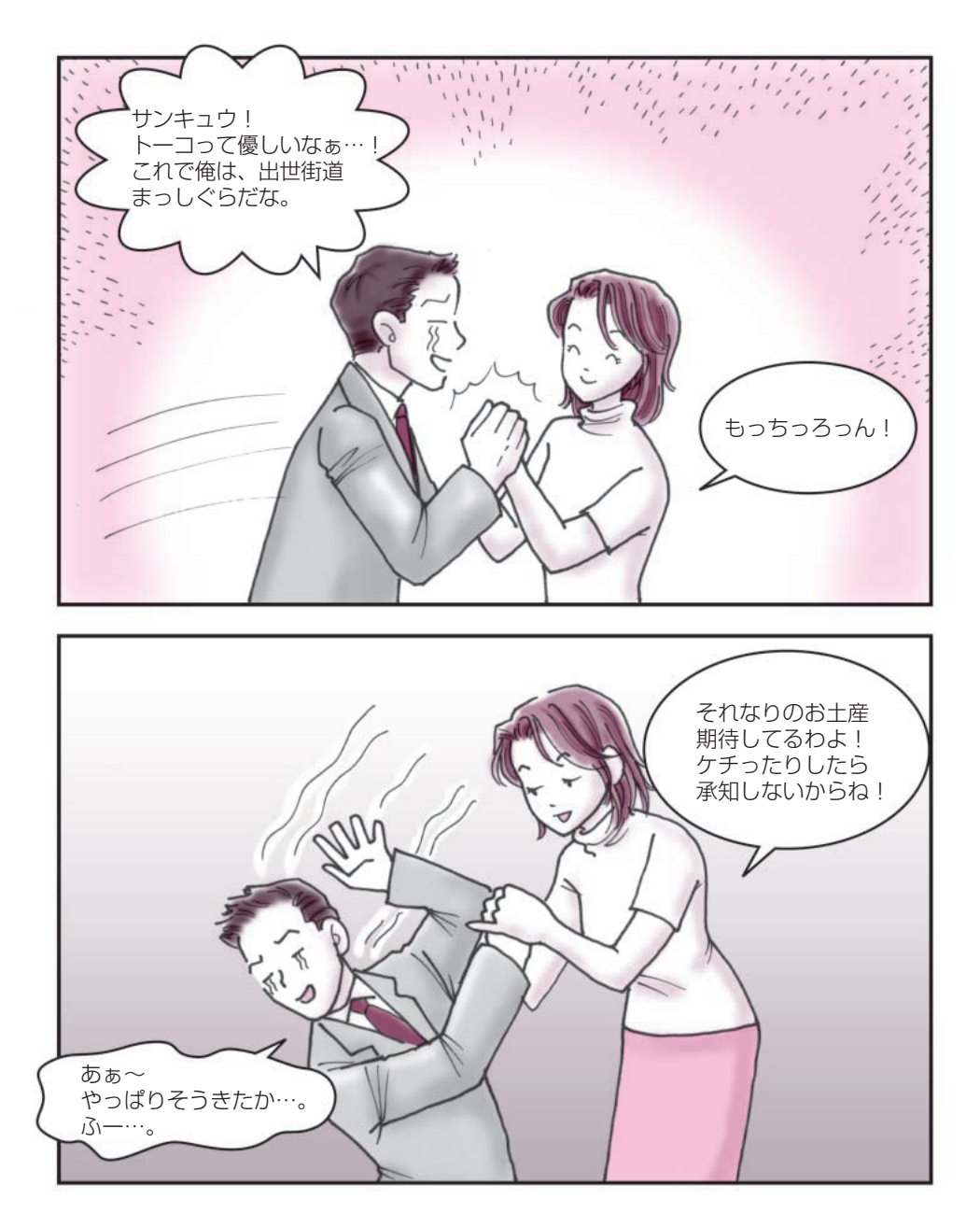

### ■これであなたも海外モバイラー

#### ● DynaBook で気軽に海外モバイルしてみませんか?●

国内でメールもいいけれど、 ちょっと先端気分になれる海外モバイル…。 今度の旅行の計画に加えてみませんか?

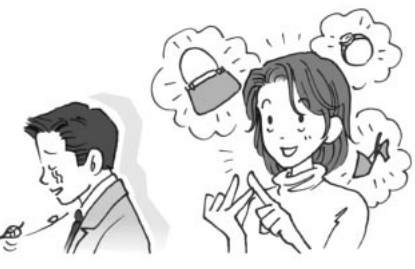

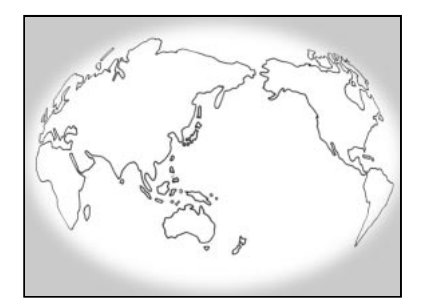

- トーコ:今回は急だから Dyna Bookを貸してあげるけ ど、くれぐれも大切に扱っ てね。
- ダイナ:うん!でも僕の行くアメ リカは対応しているのか なぁ…。
- トーコ:モデムのことね。『もっと ステップアップ』に一覧が あるから調べてみて。
- ダイナ:おっ!あったぞ。これで問 題ないね。

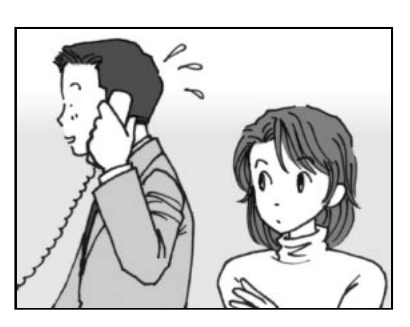

トーコ:ダメダメ!それだけじゃ 確認不足よ。自分が加入し ているプロバイダが海外に 対応しているか調べないと 使えないのよ。プロバイダ によっては国内だけに対 応している会社もあるか ら必ず問い合わせてね。

ダイナ:…あっ、もしもしプロバイ ダさん?… えっ!アメリカに対応し ているんですか!はい、分 かりました!

トーコ:アナログ作業は早いのね!

ダイナは、会社命令で海外モバイラーにならざるを得なかったけど、 私も海外モバイラーになりたいと思うときがあるわ!海外旅行なんかがそうね。 手紙もいいけど、リアルタイムにその時の感動を誰かに伝えられるのって最高よね。

そうそう、タエコなんか買い物上手だからデジカメでお土産を撮影して、 「これでいいか」ってメールしてきたときがあったけど、さすがにその時は ビックリしたわ!

DynaBook には海外の主要な地域に対応しているモデムが内蔵されているから 大丈夫!あなたも次の旅行に DynaBook を持って海外モバイラーになってみま せんか?

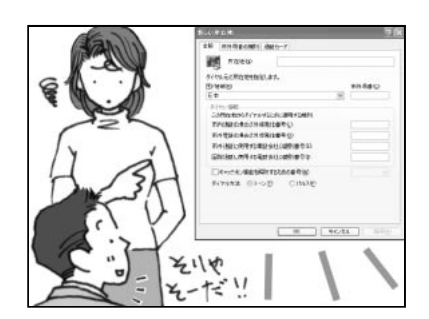

- トーコ:じゃあ、後は分かるわね。 ダイナ:何?まだなにかあるの?
- トーコ: ふーぅ。 海外から発信する んだから通信の設定を変 えないとダメでしょ。 所在 地情報とか設定しなおさ ないと、いつまでたっても メールなんかできないわ よ。

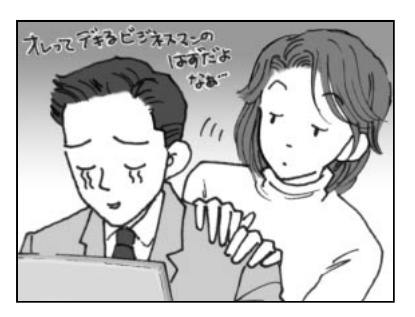

ダイナ:はっはっは!そうだね。 トーコ:ホント、私がいないで大丈 夫?代わりに出張に行こ うか?

ダイナ:トホホ…。

- \* 各地域対応のモジュラーおよびコードが必要です。
- \* 各地域のコンセントの形状についてご確認ください。

#### はじめに

本製品を安心してお使いいただくために重要な事項が添付の冊子『安心してお使いいただくために』に記載されています。よくお読みください。

本書は、次のきまりに従って書かれています。

#### 記号の意味

| ⚠警告     | じゅうしょう<br>誤った取り扱いをすると、人が死亡する、あるいは重傷を負う<br>可能性が想定される内容を示します。                                     |
|---------|-------------------------------------------------------------------------------------------------|
| ⚠注意     | 誤った取り扱いをすると、人が傷害*1を負ったり、物的損害*2<br>の発生が想定される内容を示します。                                             |
| お願い     | データの消失や、故障、性能低下をおこさないために守ってほ<br>しい内容、仕様や機能に関して知っておいてほしい内容を示し<br>ます。                             |
| TXE     | 知っておくと便利な内容を示します。                                                                               |
| 用語      | 覚えておくと役に立つ用語を示します。                                                                              |
| 参照<br>J | このマニュアルや他のマニュアルへの参照先を示します。<br>このマニュアルへの参照の場合…「 」<br>他のマニュアルへの参照の場合…『 』<br>オンラインマニュアルへの参照の場合…《 》 |

\*1 傷害とは、治療に入院や長期の通院を要しない、けが・やけど・感電などを さします。

\*2 物的損害とは、家屋・家財にかかわる拡大損害を示します。